#### 業務フローを手軽に整理しマニュアル化!

# 「業務の整理と可視化」 実践講座

動画で学ぶオンライン講座です。 受講料 16,500 円(税込)/1人

# 新人指導もDXも、業務を整理することが出発点! そのためのツールとスキルを手に入れましょう。

- ✓ そもそも職場にマニュアルがない
- ☑ 仕事が属人化していて、引き継ぎできない
- ☑ 社内の連携が悪くてミスやトラブルが多い
- 業務をDXしろって言われても、どうしたらいい?

# そんなお悩みを解決できる講座です

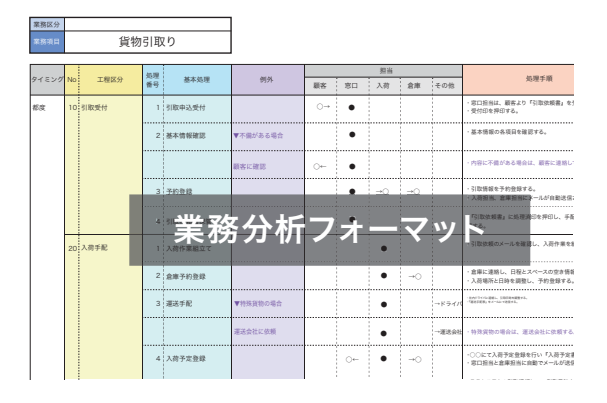

いざ業務を整理しようとすると きっと迷うことが多いはず。 そこで本講座では演習課題や事例を 通して、業務を整理・可視化する 具体的なノウハウをご提供します。 特別なアプリも環境も不要。 当社開発の「業務分析フォーマット」(Excel) を使って、すぐに業務の整理に着手できます。 複製も可、社内サーバーでの共有も可。 受講料以外、導入コストはかかりません。 ただし実際の業務は個別性が高く複雑です。

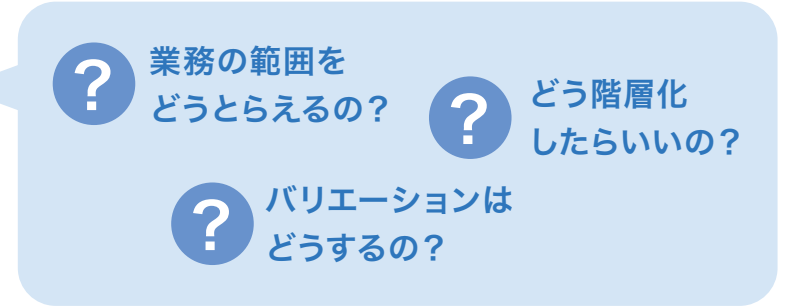

\*Excelは、米国Microsoft Corporationおよびその関連会社の商標です。

#### 業務分析フォーマットとは

ナビゲートが、さまざまな企業の業務マニュアルを受託開発する中で、 実際に活用し、改良を重ねて汎用化したツールです。

1つの業務について、その工程と手順を構造的に整理し可視化できます。

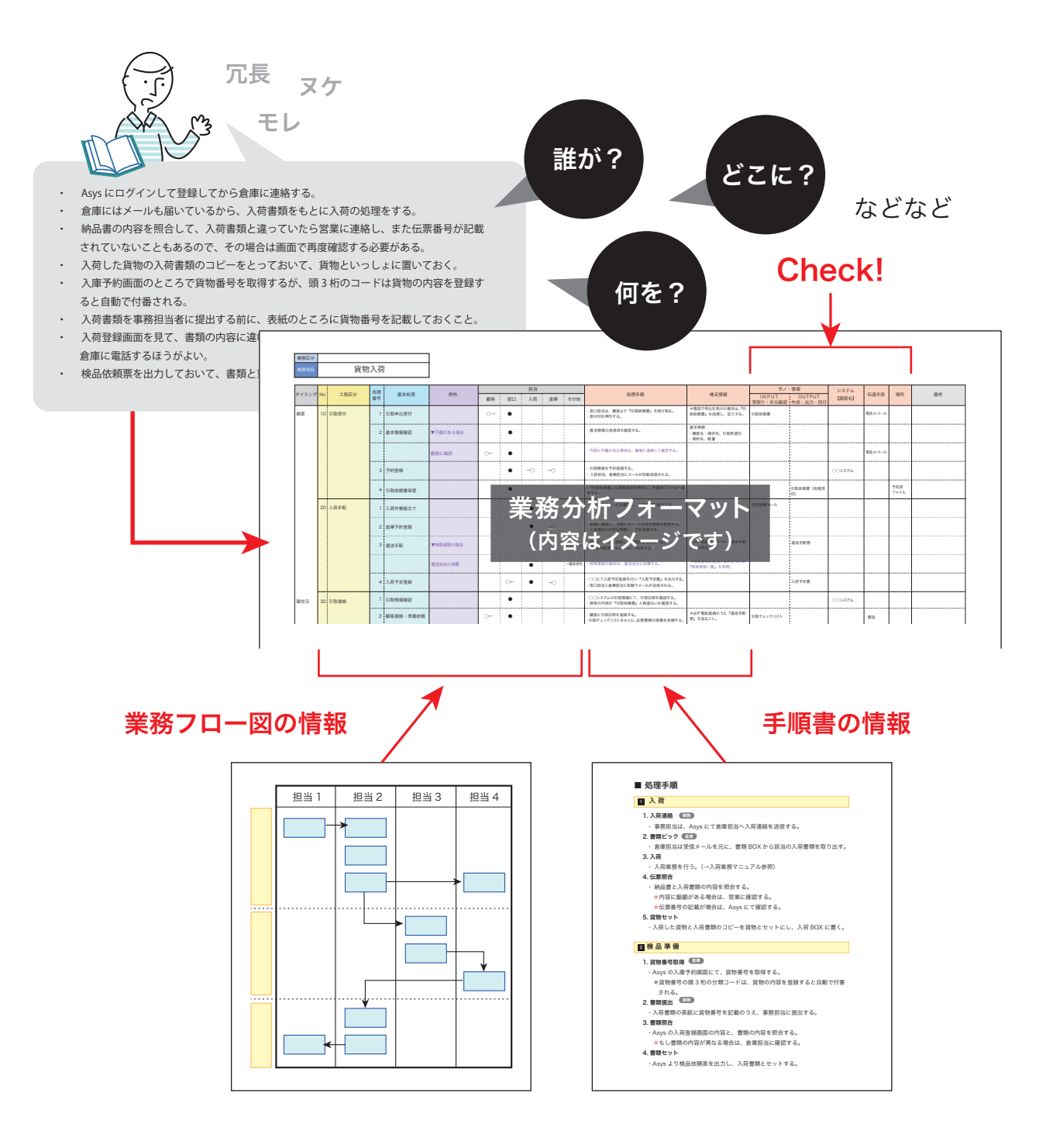

わかりにくい情報や不完全な情報を

フォーマットにしたがって整理することで、すっきり可視化。 さらに要素のヌケ・モレがないかもチェックできます。

業務分析フォーマットは、業務フロー図と手順書の機能をあわせもつため、 簡易な業務マニュアルとしても役立ちます。

# 主な対象者

- ・会社のノウハウを標準化したい管理・監督者
- ・新任部署の業務を把握したい新任管理者
- ・仕事を教えたり教わったりする若手~中堅社員
- ・業務改善や標準化プロジェクトのメンバー

# 受講者が得られる効果

- ・業務の内容を深く理解できます。
- ・引継ぎや指導のツールを得られます。
- ・業務を構造的に把握・設計するスキルを得られます。
- ・業務の課題や改善点を見いだすことができます。

#### 職場が得られる効果

もし、社内のみんなが業務分析フォーマットを共有できたら コミュニケーション効率があがり、新人指導や引き継ぎ、 業務連携も円滑になるでしょう。 結果として、ミスやトラブルの低減にもつながります。

# 教える人、教わる人、業務を設計する人 誰かと業務を共有する必要のあるすべての人に

### 講座のプログラムと教材

「業務の整理と可視化」実践講座

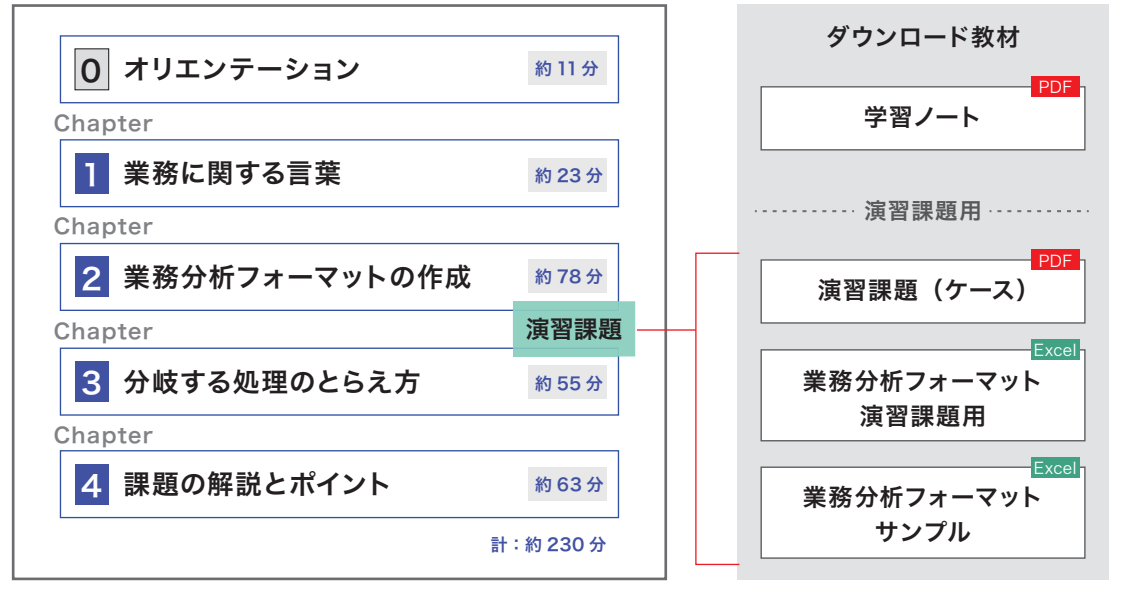

※ Chapter2 の後で演習課題に取り組んでいただきます。

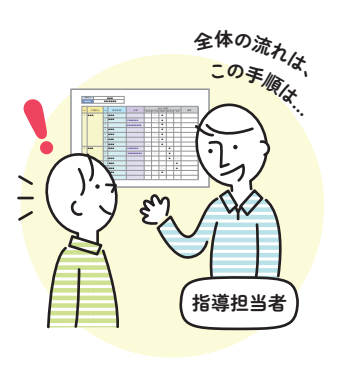

新プロジェクト

とりあえす

書き出してみよう

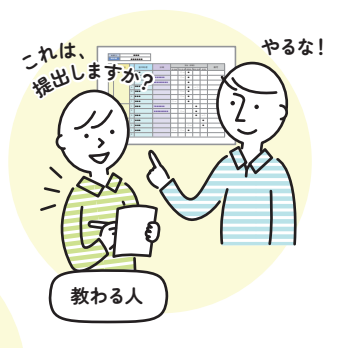

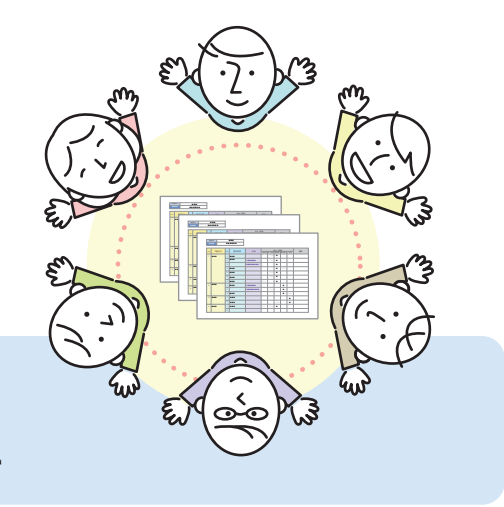

## お申込みの流れ

お申込み~受講修了までの流れは、以下のとおりです。

- ・講座は「コエテコカレッジ」のプラットフォームを使用して提供します。
- ・講座をお申込みいただくには、「コエテコカレッジ」にて会員登録をしていただく必要があります。
- ・原則として、受講される方が個別にお申込みください(1アカウントごとのお申込み)。 \*請求書払いをご希望の場合は、お問い合わせください。

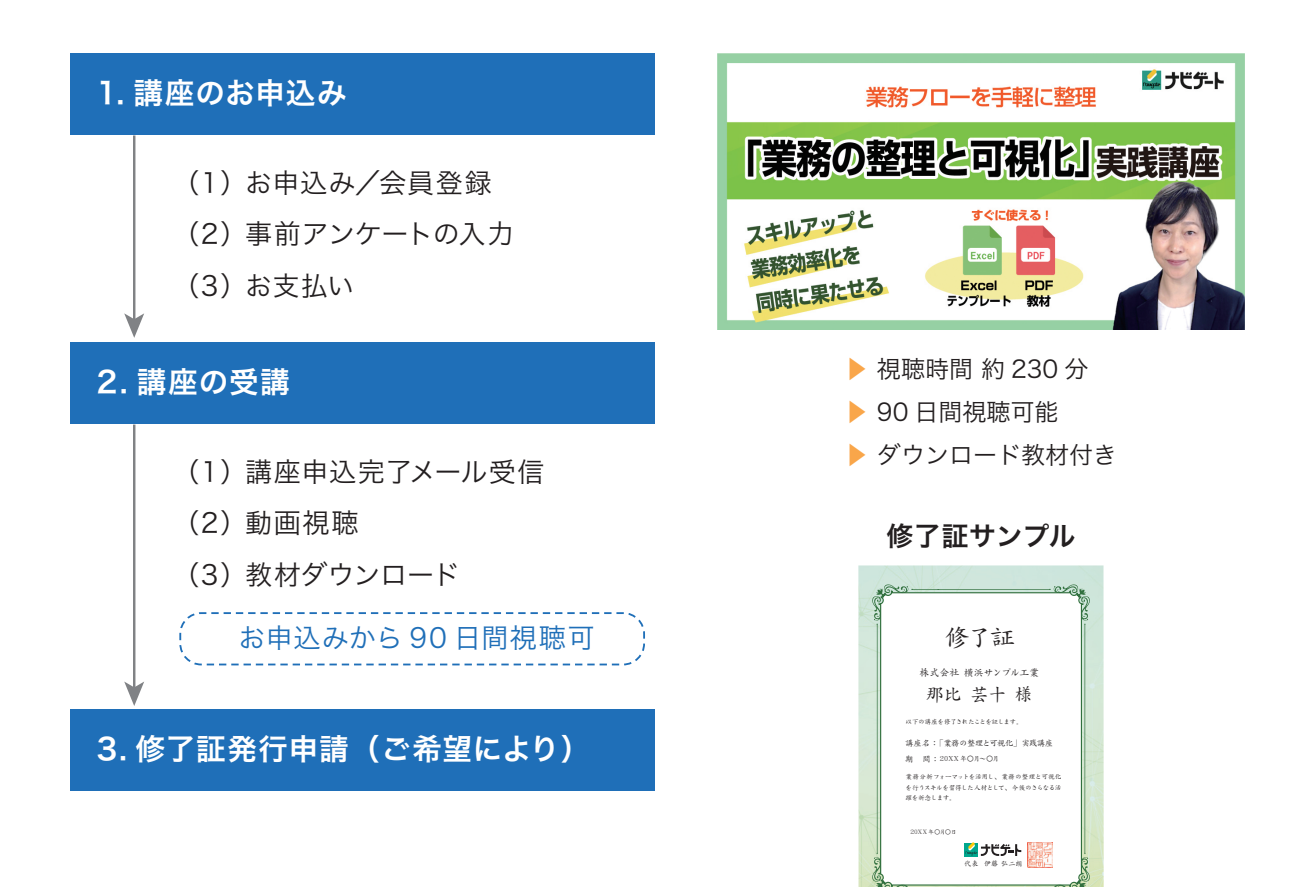

### お問い合わせ

ナビゲート

講座についてのご質問など、お気軽にご相談・お問い合わせください。

お問い 合わせ

![](_page_3_Figure_8.jpeg)

 ● 045-561-2251 ★ナビゲートのサイトよりお問い合わせフォームもご利用いただけます。

 Supp@navigate-inc.co.jp

 □ https://www.navigate-inc.co.jp/